## Содержание

| Установка VEOS по сети | ; |
|------------------------|---|
|------------------------|---|

## Установка VEOS по сети

Если возможность установки с локального носителя информации недоступна - можно воспользоваться встроенной возможностью установки VEOS по сети.

Для этого необходимо:

- 1. Зайти в диалог "Installation Source"
- 2. В открывшемся диалоге:
  - 1. выбрать пункт "On the network"
  - 2. поменять тип ссылки с "Closest mirror" на "Http(s)"
  - ввести ссылку на сетевой репозиторий VEOS "http://repo.vasexperts.com/veos/8/Minimal/x86 64/os"
    - 1. где "8" основная ветвь устанавливаемой версии VEOS, т.е. 8 для 8.7, 8.8 и 8.10, 10 для 10.1 и так далее
  - 4. при необходимости изменить параметры доступа в интернет "Proxy setup..."
  - 5. нажать "Done"

|                                | RCE                        |                           | VEOS 8.8 INSTALLATION |
|--------------------------------|----------------------------|---------------------------|-----------------------|
| Which installation source      | ce would you like to       | se?                       |                       |
| O ISO file:                    |                            |                           |                       |
| Device: Flash Drive<br>BETA_SU | /dev/sdb1 (29.88 GiB<br>FF | Choose an ISO Verify      |                       |
| • On the network:              |                            |                           |                       |
| https://                       | repo.vasexperts.com        | /veos/8/Minimal/x86_64/os | Proxy setup           |
| URL type:                      | repository URL 👻           |                           |                       |
| Additional repositories        |                            |                           |                       |
| Enabled Name                   |                            | Name:                     |                       |
|                                |                            | http:// -                 |                       |
|                                |                            | URL type:                 |                       |
|                                |                            | Proxy URL:                |                       |
|                                |                            | User name:                |                       |
| + - @                          |                            | Password:                 |                       |
|                                |                            |                           |                       |
|                                |                            | k                         |                       |
| 1024 x 768                     |                            |                           | (히 음 sst. 🔺 ) 🌰       |

Дальнейшие шаги установки полностью аналогичны обычной установке с локального носителя.